# **Programa SEESS via Internet**

# Identificação da Empresa (Login de Acesso):

| RUA ÁLVARO ALVIM<br>SUB-SEDE: RUA LICI<br>SEDE CAMPESTRE: ESTR | EMPREGADOS EM ESTABELECIMENTOS DE SERVIÇOS DE SAUDE DO R<br>FUNDADO EM 28 DE JANERO DE 1933<br>1, 31/9 - ANDAR - CEP 20031-010 - CENTRO/RJ - TEL: (21) 233-3096 - FAX; (21) 2533-304<br>NIO CARDOS, 407 - CEP 20011-150 - TRIAGEM/RJ - TEL:/FAX; (21) 2218-2770<br>ADA NOVA MAIA, 3861 - Km 4 - CEP 2900000 - SITIO COQUERAL: MAGFRI - TEL: (21) 2631-23362631-011<br>"UTULDADE PÉRILACE SETADUAL LEI 23999 - MUNICIPAL LEI 23290" |
|----------------------------------------------------------------|----------------------------------------------------------------------------------------------------|
| dentificação da Empresa                                        |                                                                                                    |
|                                                                | Home                                                                                                    |
|                                                                |                                                                                                    |
|                                                                |                                                                                                    |
| Login de Acesso                                                |                                                                                                    |
| ino: CND1 -                                                    |                                                                                                    |
| Гіро: смрз ↓<br>Vúmero: 9999999999999                          | Somente Números                                                                                                    |
| Сі́ро: сяяз –<br>Vúmero: 9999999999999999                      | Somente Números                                                                                                    |

Informe o Número do CNPJ/CEI/CPF sem traços, pontos ou espaços (Haverá critica caso o número seja invalido).

Informe a senha (Para obter a primeira Senha, a empresa deverá entrar em contato com SEESS).

Para nova Empresa, basta informar CNPJ e clique no link "Cadastre-se".

Para alterar a Senha fornecida pelo Sindicato, clique no link "Alterar Senha":

| 55 | SINDICATO DOS EMPREGADOS EM ESTABELECIMENTOS D<br>FUNDADO EM 28 DE JANEIRO DE 19.<br>RUA ÁLVARO ALVIM. 31/9" ANDAR - CEP 20031-010 - CENTRO/RJ - TEL:<br>SUB-SEDE: RUA LICÍNIO CARDOSO, 407 - CEP 20911-150 - TRIAGEM/RJ<br>SEDE CAMPESTRE: ESTRADA NOVA MAUÁ, 3661 - Km 4 - CEP 29900-000 - SÍTIO COQUER<br>"UTILIDADE PÚBLICA: ESTADUAL LEI 329499 - MUNICIP | E SERVIÇOS DE SAÚDE DO RJ<br>33<br>(21) 2533-3096 · FAX: (21) 2533-3046<br>TEL./FAX: (21) 2218-2737/2218-2796<br>AL-MAGÉRI - TEL: (21) 2631-2336/2631-0185<br>AL LEI 323201" |
|----|----------------------------------------------------------------------------------------------------|----------------------------------------------------------------------------------------------------|
|    | Alteração de Senha                                                                                                    |                                                                                                    |
|    |                                                                                                    | Voltar                                                                                                    |
|    |                                                                                                    |                                                                                                    |
|    | EMail: xxxxxxx@aaaaaaa.com.br                                                                                                    |                                                                                                    |
|    | Senha atual: •••••                                                                                                    |                                                                                                    |
|    | Nova Senha: •••••                                                                                                    |                                                                                                    |
| c  | onfirme Senha:                                                                                                    |                                                                                                    |
|    | Confirmar                                                                                                    |                                                                                                    |

### Clique no botão "**ENTRAR** >>" A empresa será direcionada para a tela de Homologação:

|                   |                 | Hom             | e               |               |                  | Cad        | Cadastro |               | Homologação    | Finance         | iro         | Logout     |          |
|-------------------|-----------------|-----------------|-----------------|---------------|------------------|------------|----------|---------------|----------------|-----------------|-------------|------------|----------|
|                   |                 |                 |                 |               |                  |            |          |               |                |                 |             |            |          |
| en                | n-v             | ind             | 0, I            | EMF           | PRE              | SA         | DE       | MONS          | <b>STRAÇÃO</b> |                 |             |            |          |
| lecio             | one u           | ma Da           | ata pa          | ra Ho         | molog            | gação      | _        | 11            |                | D~              | ODE         | Name Franc | Controls |
|                   |                 |                 |                 |               |                  |            |          | Hora<br>08:00 | CNPJ/CPF       | Razao Social    | CPF         | Nome Func  | Controle |
| ut                | no              | vem             | bro d           | le 20         | )10              | <u>dez</u> | -        | 08.00         |                |                 |             |            | 0        |
|                   |                 |                 |                 |               |                  |            | -        | 08:00         |                |                 |             |            | 0        |
| lom               | seg             | ter             | qua             | qui           | sex              | sáb        | -        | 08:10         |                |                 |             |            | 0        |
| <u>31</u>         | 1               | 2               | 3               | 4             | 5                | <u>6</u>   | -        | 08:10         |                |                 |             |            | 0        |
| Z                 | 8               | 9               | 10              | <u>11</u>     | 12               | <u>13</u>  | <u>*</u> | 08:20         |                |                 |             |            | 0        |
| <u>14</u>         | <u>15</u>       | <u>16</u>       | <u>17</u>       | <u>18</u>     | <u>19</u>        | <u>20</u>  | •        | 08:20         |                |                 |             |            | 0        |
| 21                | <u>22</u>       | <u>23</u>       | 24              | <u>25</u>     | 26               | <u>27</u>  | •        | 08:30         |                |                 |             |            | 0        |
| <u>28</u>         | <u>29</u>       | <u>30</u>       | 1               | 2             | <u>3</u>         | 4          | •        | 08:30         |                |                 |             |            | 0        |
| <u>5</u>          | <u>6</u>        | 7               | <u>8</u>        | <u>9</u>      | <u>10</u>        | <u>11</u>  | •        | 08:40         |                |                 |             |            | 0        |
|                   |                 |                 |                 |               |                  |            |          |               |                | 1 2 3 4 5 6 7 8 | <u>9 10</u> |            |          |
| egun              | ida-fe          | ira, 2          | 2 de r          | over          | nbro d           | le         | _        |               |                |                 |             |            |          |
| Da                | dos d           | lo Em           | preg            | ado p         | oara I           | Homo       | loga     | ção           |                |                 |             |            |          |
| PF                |                 |                 |                 |               |                  |            |          | <b>,</b>      | Nome           |                 |             | Hora: 08:  | 00       |
| egun<br>10<br>Da( | ida-fe<br>dos c | ira, 2<br>lo Em | 2 de r<br>Ipreg | oven<br>ado p | nbro d<br>Dara I | le<br>Homo | loga     | ção           | Nome           | 15342010        | <u>9 10</u> | Hora: 08:  | 00       |
| PF:               |                 |                 |                 |               |                  |            |          | Com           | ipleto:        |                 |             | 1078. 00.  | 00       |

Informe Núm. CPF, Nome Completo Complemento, selecione Horário, Nome de Contato e a Chave de Identificação e clique no botão **"Confirmar**"

|                        |                | Hom             | e               |                |                  | Cad        | asti | ro    | Homologa               | ação      | Financeiro           | L             | ogout      |         |
|------------------------|----------------|-----------------|-----------------|----------------|------------------|------------|------|-------|------------------------|-----------|----------------------|---------------|------------|---------|
| Ben                    | n-v            | ind             | o, E            | EMF            | RE               | SA         | DI   | ЕМО   | NSTRAÇÃO               | 0         |                      |               |            |         |
| Selecio                | one ur         | ma Da           | ata pa          | ra Ho          | molog            | gação      |      |       |                        |           |                      |               |            |         |
|                        |                |                 |                 |                |                  |            |      | Hora  | CNPJ/CPF               | R         | azão Social          | CPF           | Nome Func  | Control |
|                        |                |                 |                 |                |                  |            |      | 08:00 | 31925563000114         | EMPRESA D | DEMONSTRAÇÃO         | 12345678901   | JOÃO DA SI | 73752   |
| <u>out</u>             | nov            | /em             | bro d           | le 20          | )10              | <u>dez</u> | •    | 08:00 |                        |           |                      |               |            | 0       |
| dom                    | seg            | ter             | qua             | qui            | sex              | sáb        |      | 08:10 |                        |           |                      |               |            | 0       |
| <u>31</u>              | 1              | 2               | <u>3</u>        | 4              | 5                | <u>6</u>   | •    | 08:10 |                        |           |                      |               |            | 0       |
| Ζ                      | <u>8</u>       | 9               | <u>10</u>       | 11             | <u>12</u>        | <u>13</u>  |      | 08:20 |                        |           |                      |               |            | 0       |
| <u>14</u>              | <u>15</u>      | <u>16</u>       | <u>17</u>       | <u>18</u>      | <u>19</u>        | <u>20</u>  |      | 08:20 |                        |           |                      |               |            | 0       |
| <u>21</u>              | <u>22</u>      | <u>23</u>       | <u>24</u>       | 25             | <u>26</u>        | 27         |      | 08:30 |                        |           |                      |               |            | 0       |
| <u>28</u>              | <u>29</u>      | <u>30</u>       | 1               | 2              | 3                | 4          |      | 08:30 |                        |           |                      |               |            | 0       |
| <u>5</u>               | <u>6</u>       | 7               | <u>8</u>        | <u>9</u>       | <u>10</u>        | <u>11</u>  | ٠    | 08:40 |                        |           |                      |               |            | 0       |
|                        |                |                 |                 |                |                  |            |      |       |                        | 1         | 1 2 3 4 5 6 7 8 9 10 | <u></u>       |            |         |
| segun<br>2010<br>– Dai | da-fe<br>dos d | ira, 2<br>lo Em | 2 de r<br>Ipreg | noven<br>ado p | nbro d<br>para l | le<br>Homo | log  | ação  |                        |           |                      |               |            |         |
| CPF                    | :              | 1234            | 45678           | 901            |                  |            |      |       | Nome JOÃO<br>Completo: | DA SILVA  |                      | Hor           | a: 08:00   | •       |
| Con                    | tato:          | JOÃ             | 0               |                |                  |            |      | Ide   | Chave de XCDF          | 34567     |                      |               |            |         |
| Confirmar              |                |                 |                 |                |                  | nar        |      |       | Recibo                 | Limpar    | Campos               | Relação Marca | ção        |         |

#### NOTA:

Não será aceito núm. De CPF invalido.

Poderá haver as seguintes Criticas:

**Data para homologação menor que a data corrente –** A Data escolhida é menor que a Data corrente.

**Hora 08:00 já está programada. Por favor selecione outra –** Foi selecionada um Hora já programada.

**Sem Marcação. Final de semana** – Data selecionada é um Final de semana.

#### Não haverá alteração e/ou Exclusão da Marcação.

Não havendo Criticas, será emitido Recibo como comprovante:

|                  | Volt                                                                                                    | ar                                                                                                    |                                                                                                    |                                                                                          |                                                                                                   |                                                                                                    |                                                                                                   |                                                                                                    |     |   |  |
|------------------|----------------------------------------------------------------------------------------------------|----------------------------------------------------------------------------------------------------|----------------------------------------------------------------------------------------------------|------------------------------------------------------------------------------------------|---------------------------------------------------------------------------------------------------|----------------------------------------------------------------------------------------------------|---------------------------------------------------------------------------------------------------|----------------------------------------------------------------------------------------------------|-----|---|--|
| 3                | M                                                                                                    |                                                                                                    | H                                                                                                    | 1 /                                                                                      | 1                                                                                                 |                                                                                                    | 5                                                                                                 | Main Repor                                                                                         | t 🔻 | t |  |
| S                | EŠ                                                                                                    | SINDRO<br>RUA ÁL<br>SUB-MI<br>SUB-CAO                                                                                                    | ATO DOS EM                                                                                                    | PREGADOS<br>PU<br>DP ANDAE - 1<br>D CARDOSO, 4<br>NOVA MAUA, 3<br>"UTILIBADE PO          | EM ESTAB<br>NDADO EM 20<br>CEP 20031-010<br>07 - CEP 20031<br>01 - Km 4 - CEP 2<br>BLICA: ESTABLI | ELECIMENTOS E<br>I DE ANERRO DE 19<br>- CENTRO/EJ - TEL-<br>- 150 - TRAGENCE<br>980.000 STRIC COQUER<br>2 LEI 20499 - MUNICIP | E SERVIÇO<br>33<br>(21) 2533-309<br>- TEL.(FAX: ()<br>100, - MAGDRI-1<br>AL LEI SZOW <sup>+</sup> | 6 DE SAÚDE DO RJ<br>4 - FAXI (21) 2533-3046<br>21 2218-2737/2218-2796<br>884 (21) 2012 2006501-000 |     |   |  |
|                  | REC                                                                                                    |                                                                                                    | MARCAÇ                                                                                                    | AO DE I<br>acões n                                                                       | O SEES                                                                                            | OGAÇÃO VI<br>Sisão grati                                                                                                    | LA INTE<br>uitas                                                                                  | RNET                                                                                               |     |   |  |
|                  |                                                                                                    | Docur                                                                                                    | nentos ne                                                                                                    | cessário                                                                                 | s no ato                                                                                          | da Homolog                                                                                                    | ação:                                                                                             |                                                                                                    |     |   |  |
| Contro<br>DATA ( | Condendaria<br>Indender State<br>Indender State<br>State in 2013 (S<br>State Internet State<br>State Internet State<br>Internet State<br>Internet S | Strandard<br>Strand<br>CEL (An anna Anna)<br>Strand ann anna<br>Anna Strand an Anna<br>Strand a Anna<br>Strand a Anna<br>Strand Anna<br>Strand Anna<br>Anna<br>Anna<br>Anna<br>Anna<br>Anna<br>Anna<br>Anna | na dinan 28 (uni<br>handa ina itali<br>hada ina itali<br>na italia na<br>na italia na itali<br>na italia na italia<br>na italia na italia<br>na italia na italia<br>na italia<br>na italia na italia<br>na italia<br>na itali | () gu lan Go Cay an<br>a Cau as<br>A Cau as<br>A Cau as ( ) air an<br>ag a Ca Cau as Cay |                                                                                                   |                                                                                                    |                                                                                                   | HORA : 08:00                                                                                       |     |   |  |
| DADOS C          | A EMPRESA                                                                                                    |                                                                                                    |                                                                                                    |                                                                                          |                                                                                                   |                                                                                                    |                                                                                                   |                                                                                                    |     |   |  |
| avzio so         | CAL:                                                                                                    | EMPRES                                                                                                    | DEHONSTRAC                                                                                                    | A0                                                                                       |                                                                                                   |                                                                                                    |                                                                                                   |                                                                                                    |     |   |  |
| CNP3/CPF/        |                                                                                                    |                                                                                                    |                                                                                                    |                                                                                          |                                                                                                   |                                                                                                    |                                                                                                   |                                                                                                    |     |   |  |
| DADOS D          | O EMPRESAS                                                                                                    | DO PARA HOM                                                                                                    | oroevčyo                                                                                                    |                                                                                          |                                                                                                   |                                                                                                    |                                                                                                   |                                                                                                    |     |   |  |
| NOME COP         | PLETO:                                                                                                    | 30Ã0 DA                                                                                                    | STLVA                                                                                                    |                                                                                          |                                                                                                   |                                                                                                    |                                                                                                   |                                                                                                    |     |   |  |
| CPF:             |                                                                                                    | 122,455                                                                                                    | 199-01                                                                                                    |                                                                                          |                                                                                                   |                                                                                                    |                                                                                                   |                                                                                                    |     |   |  |
| DENTIFIC         | olo                                                                                                    | X00F345                                                                                                    | 7                                                                                                    |                                                                                          |                                                                                                   |                                                                                                    |                                                                                                   |                                                                                                    |     |   |  |

Este recibo serve como comprovante da marcação, desde que efetivada a homologação do empregado.

оранна и триобра с ихрохобра и Горорси арр сконціри и

Clique no botão "Voltar" para retornar para a pagina de Homologação.

## Menu Cadastro:

A Empresa poderá atualizar o cadastro:

| Ş                   | <b>E</b> 5     | SINDICATO DOS F<br>RUA ÁLVARO ALVIM.<br>SUB-SEDE: RUA LICÍ?<br>SEDE CAMPESTRE: ESTRA | EMPREGADOS EL<br>FUND<br>, 31/9* ANDAR - CEI<br>NIO CARDOSO, 407<br>IDA NOVA MAUÁ, 3861<br>"UTILIDADE PÚBLIC | M ESTABELECIMEN<br>ADO EM 28 DE JANEIR<br>2 20031-010 - CENTRO/R.<br>- CEP 20911-150 - TRIAC<br>Km 4 - CEP 25900-000 - SÍTIO<br>CA: ESTADUAL LEI 3294/99 - ? | TOS DE SERV<br>DE 1933<br>I - TEL: (21) 2533<br>EM/RJ - TEL./FA<br>COQUEIRAL - MAGE<br>MUNICIPAL LEI 323 | IÇOS DE SAÚDE DO RJ<br>1-3096 - FAX: (21) 2533-3046<br>X: (21) 2218-2737/2218-2796<br>//// - TEL: (21) 2631-2336/2631-0185<br>201" |
|---------------------|----------------|--------------------------------------------------------------------------------------|----------------------------------------------------------------------------------------------------|----------------------------------------------------------------------------------------------------|----------------------------------------------------------------------------------------------------|----------------------------------------------------------------------------------------------------|
| Ног                 | me             | Cadastro                                                                             | Homologaçã                                                                                                   | o Finance                                                                                                    | iro                                                                                                    | Logout                                                                                                    |
| Dados Ca            | dastrais       |                                                                                      |                                                                                                    |                                                                                                    |                                                                                                    |                                                                                                    |
| Tipo<br>Empresa:    | CNPJ -         | ]                                                                                    |                                                                                                    |                                                                                                    |                                                                                                    |                                                                                                    |
| R.Social:           | EMPRESA DEMO   | NSTRAÇÃO                                                                             |                                                                                                    | Fantasia:                                                                                                    | EMPRESA DEI                                                                                              | MONSTRAÇÃO                                                                                                    |
| Endereço:           | RUA CONDE DE   | BONFIM                                                                               |                                                                                                    | Núm: 9999                                                                                                    | Complement                                                                                               | 0:                                                                                                    |
| Bairro:             | TIJUCA         |                                                                                      |                                                                                                    | CEP: 20530-999                                                                                                    | (9999                                                                                                    | 9-999)                                                                                                    |
| Municipio:          | RIO DE JANEIRO |                                                                                      |                                                                                                    | UF: RJ 🔻                                                                                                    |                                                                                                    |                                                                                                    |
| Telefone:           | 21 - 9999      | 9-9999                                                                               |                                                                                                    | Ramal:                                                                                                    | Fax:                                                                                                    |                                                                                                    |
| Tipo<br>Empresa:    | CASA DE REPOU  | JSO                                                                                  | •                                                                                                    | Inicio Atividade:                                                                                                    | 02/04/98                                                                                                 | (dd/mm/aa)                                                                                                    |
| Contato:            | FABIANA        |                                                                                      |                                                                                                    |                                                                                                    |                                                                                                    |                                                                                                    |
| CPF<br>Responsável: | 123456789      | Digite sor                                                                           | mente números,                                                                                               | sem traços, pontos                                                                                                    | ou espaços                                                                                               |                                                                                                    |
| E-Mail:             | xxxxxxx@aaaa   | a.com.br                                                                             |                                                                                                    |                                                                                                    |                                                                                                    |                                                                                                    |
|                     |                |                                                                                      | Atuali                                                                                                    | za                                                                                                    |                                                                                                    |                                                                                                    |

Alguns campos são de preenchimento obrigatório.

## Menu Financeiro:

Nesta Pagina, a empresa poderá visualizar todos os débitos:

|      | S     | ES           | SINDICATO DOS EM<br>RUA ÁLVARO ALVIM, 3<br>SUB-SEDE: RUA LICINIC<br>SEDE CAMPESTRE: ESTRADA | PRF | CADOS EM ESTABEL<br>FUNDADO EM 28 DI<br>NDAR - CEP 20031-010 - C<br>ROOSO, 407 - CEP 20911-15<br>AMAUÁ, 3861 - Km 4 - CEP 25900<br>IDADE PÚBLICA: ESTADUAL L | ECIM<br>E JANE<br>CENTRO<br>50 - TRI<br>-000 - SÍT<br>EI 3294/9 | ENTOS DE SER<br>IRO DE 1933<br>/RJ - TEL: (21) 25<br>AGEM/RJ - TEL./I<br>TIO COQUEIRAL - MAI<br>9 - MUNICIPAL LEI 3/ | VIÇOS DE SAŬ<br>33-3096 - FAX: (2<br>7AX: (21) 2218-27<br>GÉ/RJ - TEL: (21) 2631<br>32/01" | DE DO RJ<br>1) 2533-3046<br>37/2218-2796<br>-2336/2631-0185 |
|------|-------|--------------|---------------------------------------------------------------------------------------------|-----|----------------------------------------------------------------------------------------------------|-----------------------------------------------------------------|----------------------------------------------------------------------------------------------------|--------------------------------------------------------------------------------------------|-------------------------------------------------------------|
|      | Н     | ome          | Cadastro                                                                                    | Но  | mologação l                                                                                                    | Finan                                                           | ceiro                                                                                                    | Logout                                                                                     |                                                             |
| FMP  | RES   |              | NSTRAÇÃO                                                                                    |     |                                                                                                    |                                                                 |                                                                                                    |                                                                                            |                                                             |
| Cont | ribui | ções em A    | berto                                                                                       |     |                                                                                                    |                                                                 |                                                                                                    |                                                                                            |                                                             |
| Ano  | Mês   |              | Contribuição                                                                                |     | Valor a Pagar                                                                                                    |                                                                 | Vencimento                                                                                                    | Núm.Func                                                                                   | Núm.Assoc                                                   |
| 2010 | 3     | Contribuição | Sindical (GRCSU)                                                                            |     | Pendente de Ca                                                                                                    | lculo                                                           | 30/04/2010                                                                                                    | 0                                                                                          | 0                                                           |
| 2009 | 12    | Contribuição | ) Confederativa                                                                             |     | Pendente de Ca                                                                                                    | lculo                                                           | 18/11/2010                                                                                                    | 4                                                                                          | 0                                                           |
| 2009 | 11    | Contribuição | Assistencial Hospital                                                                       |     | Pendente de Ca                                                                                                    | lculo                                                           | 27/09/2010                                                                                                    | 0                                                                                          | 0                                                           |
| 2009 | 11    | Contribuição | ) Confederativa                                                                             |     | Pendente de Ca                                                                                                    | lculo                                                           | 02/12/2009                                                                                                    | 4                                                                                          | 0                                                           |
| 2009 | 10    | Contribuição | Confederativa                                                                               |     | Pendente de Ca                                                                                                    | lculo                                                           | 03/11/2009                                                                                                    | 4                                                                                          | 0                                                           |
| 2009 | 9     | Contribuição | ) Confederativa                                                                             |     | Pendente de Ca                                                                                                    | lculo                                                           | 02/10/2009                                                                                                    | 4                                                                                          | 0                                                           |
| 2009 | 8     | Contribuição | o Confederativa                                                                             |     | Pendente de Ca                                                                                                    | lculo                                                           | 02/09/2009                                                                                                    | 4                                                                                          | 0                                                           |
| 2009 | 7     | Contribuição | ) Confederativa                                                                             |     | Pendente de Ca                                                                                                    | lculo                                                           | 03/08/2009                                                                                                    | 4                                                                                          | 0                                                           |
| 2009 | 6     | Contribuição | Confederativa                                                                               |     | Pendente de Ca                                                                                                    | lculo                                                           | 02/07/2009                                                                                                    | 4                                                                                          | 0                                                           |
| 2009 | 3     | Contribuição | Sindical (GRCSU)                                                                            |     | Pendente de Ca                                                                                                    | lculo                                                           | 30/04/2009                                                                                                    | 0                                                                                          | 0                                                           |
| 2008 | 3     | Contribuição | Sindical (GRCSU)                                                                            |     | Pendente de Ca                                                                                                    | lculo                                                           | 30/04/2008                                                                                                    | 0                                                                                          | 0                                                           |
| 2007 | 3     | Contribuição | Sindical (GRCSU)                                                                            |     | Pendente de Ca                                                                                                    | lculo                                                           | 30/04/2007                                                                                                    | 0                                                                                          | 0                                                           |
|      |       |              |                                                                                             |     | 1 <u>2</u>                                                                                                    |                                                                 |                                                                                                    |                                                                                            |                                                             |
|      |       |              | Imprimir Débito                                                                             | Bo  | leto Contribuições                                                                                                    |                                                                 | GRCSU                                                                                                    |                                                                                            |                                                             |

#### NOTA:

A coluna "Valor a Pagar" apresenta "Pendente de Calculo", pois a Empresa ainda não atualizou os Débitos.

Clicando no botão "**Imprimir Débito**", será emitido um relatório dos débitos:

|   | Volt | ar        | ]              |                     |            |                                |        |
|---|------|-----------|----------------|---------------------|------------|--------------------------------|--------|
| 6 | ×.   | •         | H 1/1          | Main Report         | t 🕶 🏦 🗌    | î 100% ▼                       |        |
|   |      |           | NG(2)          |                     |            | Relação das Contribuições em A | Aberto |
|   |      |           |                |                     |            | EMPRESA DEMONSTR               | AÇÃO   |
|   |      | Ano ref   | Mês Ref.       | Valor a Pagar       | Vencimento | Num Empreg Num                 | Assoc  |
|   | С    | ontribuiç | ão Assistencia | al Hospital         |            |                                |        |
|   |      | 2009      | 11             |                     | 27/09/10   | 0                              | 0      |
|   | С    | ontribuiç | ão Confedera   | tiva                |            |                                |        |
|   |      | 2009      | 12             |                     | 18/11/10   | 4                              | 0      |
|   |      | 2009      | 11             | Pendente de Calculo | 02/12/09   | 4                              | 0      |
|   |      | 2009      | 10             | Pendente de Calculo | 03/11/09   | 4                              | 0      |
|   |      | 2009      | 9              | Pendente de Calculo | 02/10/09   | 4                              | 0      |
|   |      | 2009      | 8              | Pendente de Calculo | 02/09/09   | 4                              | 0      |
|   |      | 2009      | 7              | Pendente de Calculo | 03/08/09   | 4                              | 0      |
|   |      | 2009      | 6              | Pendente de Calculo | 02/07/09   | 4                              | 0      |
|   | С    | ontribuiç | ão Sindical (O | SRC SU)             |            |                                |        |
|   |      | 2010      | 3              |                     | 30/04/10   | 0                              | 0      |
|   |      | 2009      | 3              | Pendente de Calculo | 30/04/09   | 0                              | 0      |
|   |      | 2008      | 3              | Pendente de Calculo | 30/04/08   | 0                              | 0      |
|   |      | 2007      | 3              | Pendente de Calculo | 30/04/07   | 0                              | 0      |
|   |      | 2006      | 3              | Pendente de Calculo | 28/04/06   | 0                              | 0      |
|   |      | 2005      | 3              | Pendente de Calculo | 30/04/05   | 0                              | 0      |

Para atualizar os débitos (Geração de Boleto) clique no botão "Boleto Contribuições":

| i t     |         | 5                 | RL       | JA ÁLVARC<br>B-SEDE: R<br>DE CAMPEST | ALVIM, 31/<br>UA LICÍNIO<br>RE: ESTRADA N<br>"T | FUND.<br>9° ANDAR - CEP<br>CARDOSO, 407 -<br>IOVA MAUÁ, 3861 -<br>JTILIDADE PÚBLIC | ADO EM 28 D<br>20031-010 - C<br>CEP 20911-1:<br>Km 4 - CEP 25900<br>CA: ESTADUAL I | E JANEIRO DE<br>CENTRO/RJ - TE<br>50 - TRIAGEM/R<br>0-000 - SÍTIO COQUI<br>EI 3294/99 - MUNIC | 1933<br>L: (21) 2533-<br>J - TEL./FAX<br>EIRAL - MAGÉ/R<br>TPAL LEI 3232/0 | 3096 - FAX: (21) 2533-3044<br>(21) 2218-2737/2218-2796<br>U - TEL: (21) 2631-2336/2631-018:<br>II" |
|---------|---------|-------------------|----------|--------------------------------------|-------------------------------------------------|------------------------------------------------------------------------------------|------------------------------------------------------------------------------------|-----------------------------------------------------------------------------------------------|----------------------------------------------------------------------------|----------------------------------------------------------------------------------------------------|
|         | Hom     | e                 | c        | adastro                              | 1                                               | Homologaçã                                                                         | 0                                                                                  | Financeiro                                                                                    |                                                                            | Logout                                                                                             |
|         |         |                   |          |                                      | Bol                                             | eto Conti                                                                          | ribuiçõe                                                                           | s                                                                                             |                                                                            |                                                                                                    |
|         | Empr    | resa: EM          | PRESA D  | EMONSTR                              | AÇÃO                                            |                                                                                    |                                                                                    |                                                                                               |                                                                            |                                                                                                    |
|         | Pagar   | até: 27           | /11/10   | Co                                   | ntribuiçã                                       | io Confeder                                                                        | ativa                                                                              |                                                                                               | •                                                                          | Consulta                                                                                           |
| Contrib | uiçõe   | s                 |          |                                      |                                                 |                                                                                    |                                                                                    |                                                                                               |                                                                            |                                                                                                    |
| Ano     | Mês     | Val<br>Contrib    | Vencim   | ento No.                             | Func No.A                                       | ssoc Núm                                                                           | ı. Docto.                                                                          | Valor<br>Pagar                                                                                |                                                                            |                                                                                                    |
| 2009    | 12      | 15,30             | 18/11/   | 2010 4                               |                                                 | ) 118112                                                                           | 010000226                                                                          | 5 Pend Calc.                                                                                  | Selecione                                                                  | a Contribuição para                                                                                |
| 2009    | 11      | 15,30             | 02/12/20 | 09 4                                 | C                                               | ) 11120                                                                            | 090000227                                                                          | Pend Calc.                                                                                    | efetuar a                                                                  | tualização.                                                                                        |
| 2009    | 10      | 15,30             | 03/11/20 | 09 4                                 | C                                               | 11020                                                                              | 090000220                                                                          | Pend Calc.                                                                                    | Clique no                                                                  | botão 'Calcular' para                                                                              |
| 2009    | 9       | 15,30             | 02/10/20 | 09 4                                 | C                                               | 10920                                                                              | 090000222                                                                          | Pend Calc.                                                                                    | calculo do                                                                 | Juros/Multa.                                                                                       |
| 2009    | 8       | 15,30             | 02/09/20 | 09 4                                 | C                                               | 10820                                                                              | 090000226                                                                          | Pend Calc.                                                                                    | Botão 'Ati                                                                 | ualiza Contribuição'                                                                               |
| 2009    | 7       | 15,30             | 03/08/20 | 09 4                                 | C                                               | 10720                                                                              | 090000220                                                                          | Pend Calc.                                                                                    | disponive                                                                  | l após calculo.                                                                                    |
| 2009    | 6       | 15,30             | 02/07/20 | 09 4                                 | C                                               | 10620                                                                              | 090000223                                                                          | Pend Calc.                                                                                    |                                                                            |                                                                                                    |
| -       | da Ca   |                   |          |                                      |                                                 |                                                                                    |                                                                                    |                                                                                               |                                                                            |                                                                                                    |
| Jauos   |         | ntribuiça         | 45.20    |                                      |                                                 |                                                                                    |                                                                                    |                                                                                               | C4 20                                                                      | Calcular                                                                                           |
| val     | Contrib |                   | 15,30    | Num.En                               | ip/Assoc:                                       | 4                                                                                  | lotal Cor                                                                          |                                                                                               | 01,20                                                                      | Calcular                                                                                           |
| M       | lês/Ano | D:12/200          | 09       |                                      | Juros:                                          | 0,00                                                                               | м                                                                                  | lulta :                                                                                       | 0,00                                                                       | Atualiza Contribuição                                                                              |
| Nosso   | Número  | o: <b>12711</b> 2 | 2010000  | 225                                  |                                                 |                                                                                    | Total a Pa                                                                         | agar:                                                                                         | 0,00                                                                       |                                                                                                    |
|         |         |                   |          |                                      |                                                 | Imprime B                                                                          | oleto                                                                              |                                                                                               |                                                                            |                                                                                                    |

Para atualizar os débitos, a empresa selecionará uma contribuição, clicando no ícone do lado esquerdo, e as informações serão transportadas para o quadro "**Dado da Contribuição Mensal**":

| – Dados da Contribu   | ição Mensa              | ıl.            |            |                |       |                       |
|-----------------------|-------------------------|----------------|------------|----------------|-------|-----------------------|
| Val Contrib.:         | 15,30                   | Núm.Emp/Assoc: | 4          | Total Contrib: | 61,20 | Calcular              |
| Mês/Ano: <b>12/</b> 2 | Mês/Ano: 12/2009 Juros: |                |            | Multa:         | 0,00  | Atualiza Contribuição |
| Nosso Número: 1271    | 12010000                | 225            |            | Total a Pagar: | 0,00  |                       |
|                       |                         |                | Imprime Bo | leto           |       |                       |

Neste exemplo, foi selecionada a contribuição do Mês/ano: 12/2009. A empresa informará a quantidade de Empregados e clicará no botão "Calcular". Será feito o calculo do Total Contribuição, Juros/Multa e apresentará o Total a Pagar.

Para atualizar a Contribuição clique no botão "Atualiza Contribuição":

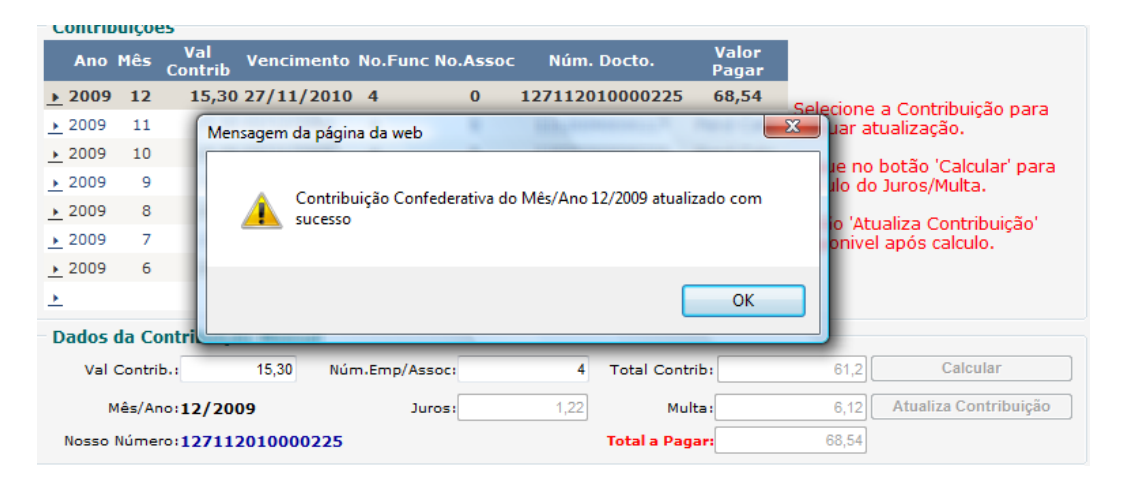

Para continuar com Atualização, basta repetir os passos acima para outros meses.

| Contrib          | uiço |                |            |         |          |                 |                |                                 |
|------------------|------|----------------|------------|---------|----------|-----------------|----------------|---------------------------------|
| Ano              | Mês  | Val<br>Contrib | Vencimento | No.Fund | No.Assoc | Núm. Docto.     | Valor<br>Pagar |                                 |
| <u>&gt;</u> 2009 | 12   | 15,30          | 27/11/2010 | 4       | 0        | 127112010000225 | 68,54          | Selecione a Contribuição para   |
| <u> </u>         | 11   | 15,30          | 27/11/2010 | 4       | 0        | 127112010000225 | 61,20          | efetuar atualização.            |
| <u> </u>         | 10   | 15,30          | 27/11/2010 | 5       | 0        | 127112010000225 | 76,50          | Clique po botão 'Calcular' para |
| <u> </u>         | 9    | 15,30          | 02/10/2009 | 4       | 0        | 10920090000222  | Pend Calc.     | calculo do Juros/Multa.         |
| <u> </u>         | 8    | 15,30          | 02/09/2009 | 4       | 0        | 10820090000226  | Pend Calc.     | Rotão 'Atualiza Contribuição'   |
| <u> </u>         | 7    | 15,30          | 03/08/2009 | 4       | 0        | 10720090000220  | Pend Calc.     | disponivel após calculo.        |
| <u>&gt;</u> 2009 | 6    | 15,30          | 02/07/2009 | 4       | 0        | 10620090000223  | Pend Calc.     |                                 |
| <u>+</u>         |      |                |            |         |          |                 |                |                                 |

Após atualizações clique no botão "Imprimir Boleto":

| 🍊 K                                                                                                    |                                                                                                    | H                                                                    | 1/1                                                   |                                            |                  | Ð                   | Main                                                       | Report         | • 1 |
|----------------------------------------------------------------------------------------------------|----------------------------------------------------------------------------------------------------|----------------------------------------------------------------------|-------------------------------------------------------|--------------------------------------------|------------------|---------------------|------------------------------------------------------------|----------------|-----|
| SES                                                                                                    | 107                                                                                                    | BICATO DOS EMP<br>Socialidad<br>INFRANCISION                         | RECADOS EM ES                                         |                                            |                  |                     |                                                            |                |     |
| Contribuicile Confeder                                                                                                    | ntiva                                                                                                    |                                                                      |                                                       | i anna a 🖄 an Isaan                        | de               |                     | Recibe                                                     | de Sacado      |     |
| har program provide                                                                                                    | vela.                                                                                                    |                                                                      |                                                       |                                            |                  |                     |                                                            |                |     |
| DI JEJ AND DEL KA                                                                                                    | -                                                                                                    |                                                                      |                                                       |                                            |                  |                     | EVIC I                                                     |                |     |
| Surger<br>Cardena dashin da mayari, a danar<br>kan delyankalah yarka na citania<br>'An 12 ya mayara ngaamala yi<br>Candajia Talani, manash ak yan                              | na i lattica i a 100. Dati<br>12 na Canangla salaha<br>la DiCODE i na shiyan a<br>dan sa ODECE /                | 0.02×300 en paramat é<br>la miniba en égas<br>presidense dessenan es | h 151 julio garaamay aslo<br>antaalaa gala Aasartiili | aladas salas o Diži<br>In Casil das angegr | ano utorato ago  | na na più,<br>L'Età |                                                            |                |     |
| Dan confideja i oglanis er melorita<br>Samaja, Bana de Depaysia, Agena<br>Danada argegend sins in samban<br>Agia sunsinana saman na oglanis<br>Depaysiananas na Dalasa agela d | yle, szylisjie z sitejie i<br>niski, forjustyjie Cole<br>a w rok kestirie<br>is USEANCO<br>is sigis is szynysie | en navige nakanska p<br>dan jan                                      | panalan pela shelhana, s<br>ana pela da mandrimana    | ala sama Daga. Jud<br>Ingelasia            | dan, Bala Compos | m, Ganiyan da       |                                                            |                |     |
| Minister                                                                                                    |                                                                                                    | Vir Canellaigia                                                      |                                                       | Minister                                   |                  |                     | Vir Canellaigia                                            |                |     |
| Curtist<br>Sectors                                                                                                    | <u>.</u>                                                                                                    | N/0                                                                  |                                                       | New Case                                   | -                |                     | 6,2                                                        |                |     |
| Starte Barrets                                                                                                    | Sec.                                                                                                    | 6.)A                                                                 | ~~                                                    |                                            |                  | 6- 6                |                                                            |                |     |
|                                                                                                    |                                                                                                    |                                                                      | -                                                     |                                            | I                |                     |                                                            | 121120-00023   |     |
|                                                                                                    |                                                                                                    |                                                                      |                                                       |                                            |                  |                     |                                                            |                |     |
| Unibanco                                                                                                    | 409-0                                                                                                    | 40995.1                                                              | 7689 02800.1                                          | 27118 201                                  | 00.002260        | 0 1 4799            | 000002082                                                  | 4              |     |
| had to figure to a set of the set                                                                                                    | anonena, rustinas ara gue                                                                                       | gan anna artis channa                                                | are, ex                                               |                                            |                  |                     | 27                                                         | 010010         |     |
| Brank ENDIGATO DOS DATES                                                                                                    | CADOS DA DENO DIZEN                                                                                             | Contrast de later vilição de                                         | 10 000003/                                            |                                            |                  |                     | and a second second                                        |                |     |
| 22(4) 20(0                                                                                                    | the de Brannels                                                                                                 | (7)(2)(2)(2)                                                         | 24                                                    | 8                                          |                  |                     |                                                            | 12711201000000 |     |
| to de las                                                                                                    | Barran .                                                                                                    | 10.2.                                                                | Derive.                                               | 5                                          |                  |                     | a lan a gana a                                             | 23(3)          |     |
| with an end of the second second                                                                                                    |                                                                                                    |                                                                      |                                                       |                                            |                  |                     |                                                            |                |     |
|                                                                                                    |                                                                                                    |                                                                      |                                                       |                                            |                  |                     | Contraction in the location                                |                |     |
|                                                                                                    |                                                                                                    |                                                                      |                                                       |                                            |                  | L L                 |                                                            |                |     |
|                                                                                                    |                                                                                                    |                                                                      |                                                       |                                            |                  |                     |                                                            |                |     |
|                                                                                                    |                                                                                                    |                                                                      |                                                       |                                            |                  |                     | a ( Maral Maria<br>a ) Maral Indonesia                     |                |     |
| Carde Badaylas Carallesian altra                                                                                                    |                                                                                                    |                                                                      |                                                       |                                            |                  |                     | - ) Maral Maria<br>- ) Bailes - Indones<br>- ) Non-Roberts |                |     |
| Cash Saight Casteline alter<br>Teach<br>Na Castel Casteline<br>Na Castel Casteline<br>Taucca 410 be Janes                                                                      | RAÇÃO - O VIIINI IVA<br>Rajazio<br>Roja Cefa Judicia                                                            | ı                                                                    |                                                       |                                            |                  |                     | -   Meadlein<br>-   Brits Heimer<br>  "   New Britsh       |                |     |

Voltando para pagina "Financeiro":

| EMP                     | EMPRESA DEMONSTRAÇÃO                       |              |                       |  |                 |       |            |          |           |  |  |
|-------------------------|--------------------------------------------|--------------|-----------------------|--|-----------------|-------|------------|----------|-----------|--|--|
| Contribuições em Aberto |                                            |              |                       |  |                 |       |            |          |           |  |  |
| Ano                     | Mês                                        |              | Contribuição          |  | Valor a Pagar   |       | Vencimento | Núm.Func | Núm.Assoc |  |  |
| 2010                    | 3                                          | Contribuição | Sindical (GRCSU)      |  | Pendente de Cal | lculo | 30/04/2010 | 0        | 0         |  |  |
| 2009                    | 12                                         | Contribuição | ) Confederativa       |  | 6               | 8,54  | 27/11/2010 | 4        | 0         |  |  |
| 2009                    | 11                                         | Contribuição | Assistencial Hospital |  | Pendente de Cal | lculo | 27/09/2010 | 0        | 0         |  |  |
| 2009                    | 11                                         | Contribuição | ) Confederativa       |  | 6               | 1,20  | 27/11/2010 | 4        | 0         |  |  |
| 2009                    | 10                                         | Contribuição | Confederativa         |  | 7               | 6,50  | 27/11/2010 | 5        | 0         |  |  |
| 2009                    | 9                                          | Contribuição | ) Confederativa       |  | Pendente de Ca  | lculo | 02/10/2009 | 4        | 0         |  |  |
| 2009                    | 8                                          | Contribuição | ) Confederativa       |  | Pendente de Cal | lculo | 02/09/2009 | 4        | 0         |  |  |
| 2009                    | 7                                          | Contribuição | ) Confederativa       |  | Pendente de Ca  | lculo | 03/08/2009 | 4        | 0         |  |  |
| 2009                    | 6                                          | Contribuição | Confederativa         |  | Pendente de Cal | lculo | 02/07/2009 | 4        | 0         |  |  |
| 2009                    | 3                                          | Contribuição | Sindical (GRCSU)      |  | Pendente de Ca  | lculo | 30/04/2009 | 0        | 0         |  |  |
| 2008                    | 3                                          | Contribuição | Sindical (GRCSU)      |  | Pendente de Cal | lculo | 30/04/2008 | 0        | 0         |  |  |
| 2007                    | 3                                          | Contribuição | Sindical (GRCSU)      |  | Pendente de Ca  | lculo | 30/04/2007 | 0        | 0         |  |  |
|                         | 12                                         |              |                       |  |                 |       |            |          |           |  |  |
|                         | Imprimir Débito Boleto Contribuições GRCSU |              |                       |  |                 |       |            |          |           |  |  |

Caso o Vencimento seja menor que a Data corrente, será apresentado "Pendente de Calculo" invés dos valores.

# Guia de Recolhimento Contribuição Sindical Urbana

Para emissão da Guia de Recolhimento da Contribuição Sindical urbana, clique "GRCSU":

| Н                                                 | ome            | Ca              | dastro               | Homologação            | Financeiro               | Logout     |  |  |  |  |
|---------------------------------------------------|----------------|-----------------|----------------------|------------------------|--------------------------|------------|--|--|--|--|
| Guia de Recolhimento Contribuição Sindical Urbana |                |                 |                      |                        |                          |            |  |  |  |  |
| Dados d                                           | do Esta        | beleciı         | nento                |                        |                          |            |  |  |  |  |
| Tipo:                                             | po: 1 - Único  |                 | •                    | Categoria:             | 01 - Patronal/Empregador | •          |  |  |  |  |
| Atividade:                                        | Atividade: 851 |                 | Consulta Tabela CNAE |                        |                          |            |  |  |  |  |
| Capital So                                        | cial           |                 |                      |                        |                          |            |  |  |  |  |
| Empresa:                                          |                |                 | 0,0                  | Estabelecimento:       | 0,0                      |            |  |  |  |  |
|                                                   |                |                 |                      |                        |                          |            |  |  |  |  |
| Nº Empreg                                         | ados Contri    | buintes T       | otal Remuneraçã      | io - Contribuintes Tot | tal Empregados - Estab   | elecimento |  |  |  |  |
|                                                   |                | 0               |                      | 0,0                    |                          | 0          |  |  |  |  |
| Dados (                                           | da Cont        | tribuiç         | ão                   |                        |                          |            |  |  |  |  |
| Exercicío:                                        | 2010           | ▼ Va            | alor Contribuição:   | 0,00                   | Calcular                 |            |  |  |  |  |
| Juros:                                            |                | 0,00 Mi         | ulta:                | 0,00                   |                          |            |  |  |  |  |
| Corr.Mon:                                         |                | 0,00 <b>T</b> ( | otal a Pagar:        | 0,00                   | Atualiza Contribuição    |            |  |  |  |  |
|                                                   |                |                 |                      |                        |                          |            |  |  |  |  |
|                                                   |                |                 |                      | Imprime GRCSU          |                          |            |  |  |  |  |

Segue o mesmo procedimento para Calcular Juros e Multa das contribuições normais:

| Home                        | Cadastro               | Homologação                  | Financeiro          | Logout          |
|-----------------------------|------------------------|------------------------------|---------------------|-----------------|
| Guia de Rec                 |                        | n da página da web           |                     |                 |
| Dados do Es                 | stabeleci              |                              |                     |                 |
| Tipo: 1 -<br>Atividade: 851 | Único                  | GRCSU do Ano 2010 atualizado | com sucesso         | gador 👻         |
| Capital Social              |                        |                              |                     |                 |
| Empresa:                    | 1.50                   |                              | ОК                  | 500,00          |
| Nº Empregados C             | ontribuintes Total Rem | uneração - Contribuintes T   | otal Empregados - E | Estabelecimento |
|                             | 10                     | 187,56                       |                     | 5               |
| Dados da Co                 | ontribuição            |                              |                     |                 |
| Exercicío: 2010             | ▼ Valor Contri         | buição: 845,00               | Calcular            |                 |
| Juros:                      | 118,30 Multa:          | 185,90                       |                     |                 |
| Corr.Mon:                   | 0,00 Total a Pa        | gar: 1.149,20                | Atualiza Contribui  | ção             |
|                             |                        |                              | _                   |                 |
|                             |                        | Imprime GRC SL               | J.                  |                 |

Após atualização da Contribuição, clique no botão "Imprime GRCSU":

| CAL                                                                    | YA                                                                                                    | ORCS                                                                                                    | U - Oula de                                                                                                    | Rec                  | politimento d                                                                                                    | a Contr       | ribuložo ž | ladk          | al Urbana                                                                                                    | VILCONTRIBUIN                                                                                                    |
|------------------------------------------------------------------------|----------------------------------------------------------------------------------------------------|----------------------------------------------------------------------------------------------------|----------------------------------------------------------------------------------------------------|----------------------|----------------------------------------------------------------------------------------------------|---------------|------------|---------------|----------------------------------------------------------------------------------------------------|----------------------------------------------------------------------------------------------------|
|                                                                        |                                                                                                    |                                                                                                    |                                                                                                    |                      |                                                                                                    |               |            | ٦             | 30/04/3010                                                                                                    | 2010                                                                                                    |
|                                                                        |                                                                                                    |                                                                                                    |                                                                                                    |                      |                                                                                                    |               |            |               | Name of Contrast of Contrast                                                                                                    |                                                                                                    |
| and the second second second second                                    |                                                                                                    |                                                                                                    | Second Contractor                                                                                                    | -çan a               | References of the                                                                                                    |               |            | $\rightarrow$ |                                                                                                    |                                                                                                    |
| Reading along                                                          |                                                                                                    | _                                                                                                    | n 11                                                                                                    | _                    | tele.                                                                                                    |               |            |               |                                                                                                    |                                                                                                    |
| CENTRO                                                                 |                                                                                                    | 1                                                                                                    | 0031-010                                                                                                    |                      | NUCLE ADDRESS                                                                                                    | •             |            |               |                                                                                                    | <b>N</b>                                                                                                    |
|                                                                        | içle                                                                                                    |                                                                                                    |                                                                                                    |                      |                                                                                                    |               |            |               | 31.038.845/0001-14                                                                                                    |                                                                                                    |
| UN CONCE OF BONK                                                       | м                                                                                                    |                                                                                                    |                                                                                                    |                      | 1.333                                                                                                    |               | ng an an a |               |                                                                                                    |                                                                                                    |
| 10830-001                                                              | 13464                                                                                                    |                                                                                                    |                                                                                                    |                      | ALC OF SAME NO                                                                                                    |               | -          |               | Sales the sec                                                                                                    |                                                                                                    |
| dan da Rada Bada da Casi<br>Inga ta<br>Englishing Rada da Rada da Sara | · Salajta:                                                                                                    |                                                                                                    |                                                                                                    | -                    | - r                                                                                                    |               | -          |               | Carlo, de Carlo Salejón<br>Contra de Bancharte                                                                                                    | 141,20                                                                                                    |
| a had been                                                             |                                                                                                    |                                                                                                    |                                                                                                    | 1                    | windowicz wardz                                                                                                    |               |            |               | Characteristics                                                                                                    |                                                                                                    |
|                                                                        | •                                                                                                    |                                                                                                    | 1.400,00                                                                                                    |                      | The second second                                                                                                    | 107,84        |            |               | Carlo Broken                                                                                                    |                                                                                                    |
| auguaro:                                                               | es convenção                                                                                                    | O BINGICA                                                                                                    | L URBANA                                                                                                    |                      | And a beginning and                                                                                                    |               |            |               | State and                                                                                                    | 100,00                                                                                                    |
|                                                                        |                                                                                                    |                                                                                                    |                                                                                                    | I                    |                                                                                                    |               |            | -             | 50 BAR 100 BAR                                                                                                    |                                                                                                    |
|                                                                        |                                                                                                    |                                                                                                    |                                                                                                    |                      |                                                                                                    |               |            |               |                                                                                                    | 118,80                                                                                                    |
|                                                                        |                                                                                                    |                                                                                                    |                                                                                                    |                      |                                                                                                    |               |            |               | Construction of the second                                                                                                    | 1148.20                                                                                                    |
| 101-0                                                                  | 104                                                                                                    | 99.708                                                                                                    | 16 84817.                                                                                                    | 7403                 | 28 01000.02                                                                                                    | 2616.8        | 46880000   | 114           | 920                                                                                                    |                                                                                                    |
| ange of the second                                                     | 1444 A                                                                                                    |                                                                                                    |                                                                                                    | _                    | the second second                                                                                                    |               |            |               |                                                                                                    |                                                                                                    |
|                                                                        | 120-3                                                                                                    |                                                                                                    | (0110:00001                                                                                                    | :                    |                                                                                                    |               | 1.149,30   |               | 30/04/3010                                                                                                    | 2010                                                                                                    |
|                                                                        |                                                                                                    |                                                                                                    |                                                                                                    | 1                    |                                                                                                    |               | 1.148,30   |               | 32/04/3010                                                                                                    | 3010<br>Via DO Salvio                                                                                                    |
| CAIXA                                                                  | 104-0                                                                                                    |                                                                                                    | 1048                                                                                                    | 3                    | 34554<br>3516 84817.7                                                                                                    |               | 01000.02   | 2616          | 32/04/3010<br>3 45580000114                                                                                                    | 2010<br>2010<br>Via Do Sand<br>1920                                                                                                    |
| CAIXA                                                                  | 104-0<br>Pranganancau                                                                                                    |                                                                                                    | 1048                                                                                                    | 2<br>89.70           | 041110 00000<br>0816 84817.7                                                                                                    | 740323 (      | 01000.02   | 2616          | 32/04/3012<br>8 46880000114                                                                                                    | VILLO 2010<br>VILLO 2010<br>1920                                                                                                    |
|                                                                        | 104-0<br>104-0<br>PROFINING                                                                                                    |                                                                                                    | 1048<br>1. LONINGLE LA 1                                                                                                    | 89.70                | 10516 64517.7<br>10516 64517.7                                                                                                    | 740323 (      | 01000.02   | 2616          | 30/04/10210<br>3 468800000114<br>                                                                                                    | VALDO 5/4/20<br>38/94/20<br>38/94/20                                                                                                    |
|                                                                        | 104-0<br>PROFINITION                                                                                                    |                                                                                                    | 1045<br>storingets of<br>write of servic<br>system                                                                                                    | 89.70<br>90.70       | 0816 64817.7<br>DR LAVIS<br>= \$2400 \$ 00 \$ J                                                                                                    | 740323 (      | 01000.02   | 2616          | 30/04/10110<br>38 4688000001114<br>                                                                                                    | VALDO 54/10<br>10/04/20<br>20/04/20<br>004.113.0114-1                                                                                                    |
|                                                                        |                                                                                                    | ANN 19 102                                                                                                    | 1043<br>Losinica en<br>NTE ER ERAT<br>BACEL<br>BACEL<br>BACEL                                                                                                    | 3<br>89.70<br>10 val | 0816 84817.7<br>0816 84817.7<br>08 10 08 00 80                                                                                                    | 740323        | 01000.02   | 2616          | 33/64/3918<br>3 46880000114<br>                                                                                                    | VILDO 2010<br>VILDO 2010<br>1920<br>20/04/20<br>001133.0514-3<br>40330100033                                                                                                    |
|                                                                        |                                                                                                    | ANN THE NAME<br>THE OWNER OF THE OWNER OWNER OWNER OWNER OWNER OWNER OWNER OWNER OWNER OWNER OWNER OWNER OWNER OWNER OWNER OWNE<br>THE OWNER OWNER OWNER OWNER OWNER OWNER OWNER OWNER OWNER OWNER OWNER OWNER OWNER OWNER OWNER OWNER OWNER OWNER | 1045<br>a Losinica en<br>nica ca anno<br>pacan<br>pacan<br>pacan                                                                                                    | 99.70<br>1000.00     | 0816 64817.7<br>.04 LMTB<br>= 24009 00 KJ                                                                                                    | 740323 (      | 01000.02   | 2616          | 30/04/1010<br>3 46880000114<br>unaver<br>oprovide states<br>2 4012<br>unaver<br>7 mode materials<br>7 mode materials<br>7 mode materials                                                                                                    | Via DO BUN<br>Via DO BUN<br>1920<br>30/04/30<br>2011310104-3<br>403301000033<br>248,00                                                                                                    |
|                                                                        | 104-0<br>7489480000<br>7489480000<br>7489480000<br>7489480000<br>7489480000<br>7489480000<br>7489480000<br>7489480000<br>7489480000<br>7489480000<br>7489480000<br>7489480000<br>7489480000<br>7489480000<br>7489480000<br>74894800000<br>74894800000<br>748948000000<br>74894800000<br>74894800000<br>74894800000<br>74894800000<br>74894800000<br>74894800000<br>74894800000<br>74894800000<br>74894800000<br>74894800000<br>74894800000<br>74894800000<br>74894800000<br>74894800000<br>74894800000<br>74894800000<br>74894800000<br>74894800000<br>748948000000<br>7489480000000000000000000000000000000000                                                                                                    |                                                                                                    | 1045<br>storikicza on<br>wrote de servi-<br>excelu<br>excelu<br>excelu                                                                                                    | 99.70<br>6 0 val     | 2816 84817.7<br>28 Lide 648<br>20 Lide 648<br>20 Li                                                                   | 740323 (      | 01000.02   | 2616          | 20/04/1010<br>3 468300001114<br>attention<br>optimizing<br>optimizing<br>opt                                                                                                    | VILDO BUNG<br>VILDO BUNG<br>1820<br>28/04/28<br>28/04/28<br>28/24/28                                                                                                    |
|                                                                        | 104-0<br>PREPRENE<br>PREPRENE<br>PREPREPRENE<br>PREPRENE<br>PREPREPRENE<br>PREPRENE<br>PRE |                                                                                                    | 1045<br>I LOSKICLE AT<br>NYTER CH LINK<br>MARKEN<br>MARKEN<br>MARK | 80.70<br>90.70       | 0216 84517.7<br>2816 84517.7<br>2816 84517.7<br>28168 6043                                                                                                    | *<br>740323 ( | 01000.02   | 2616          | 20/04/1010<br>20/04/1010<br>20/04/100<br>20/04/100<br>20/04/10                                                                                                    | VALDO BANG<br>VALDO BANG<br>1820<br>20/04/200<br>20/04/200<br>20/04/200<br>20/04/200<br>20/04/200                                                                                                    |
|                                                                        | 104-0<br>104-0<br>Paulanteeu<br>antices Hinart<br>antices antione<br>antices antione<br>antices antione<br>antices antione<br>antices antione<br>antices antione<br>antices antione<br>antices antione<br>antices antices<br>antices antices<br>antices<br>antices<br>antic   | an an an an an an an an an an an an an a                                                                                                    | 1044<br>LOTINGLE IN<br>MICE DE ERROT<br>RECEL<br>RECEL<br>RECEL<br>RECEL<br>RECEL<br>RECEL<br>RECEL<br>RECEL<br>RECEL                                                                                                    | 99.70<br>4 0 vezi    | 044144234 944474<br>NS16 84817.7<br>24 UATM<br># 2.4(24 50 A)<br>#8                                                                                                    | 740323 (      | 01000.02   | 2616          | 20/04/2010<br>3 468800000114<br>attantor<br>                                                                                                    | 1000<br>1000 200<br>1000 200<br>1000<br>10 |
|                                                                        |                                                                                                    | 00003<br>00003<br>00003                                                                                                    | 1049<br>ILOTINGLE UR<br>INTEL ER ERVI<br>INTEL ER ERVI<br>INTEL ER ERVI<br>INTEL ER ERVI<br>INTEL ER ERVI<br>INTEL ER ERVI<br>INTEL ER ERVI<br>INTEL ER ERVI                                                                                                    | 89.70<br>\$0 val     | 1000 1000 1000 1000 1000 1000 1000 100                                                                                                    | 740323        | 01000.02   | 2616          | 20/04/2010<br>3 465800001114<br>000000000000000000000000000000                                                                                                    | VALDO BANK<br>VALDO BANK<br>1920<br>38/04/30<br>84,20<br>84,20<br>118,80<br>118,80<br>118,80                                                                                                    |
|                                                                        |                                                                                                    | unen su<br>much<br>su<br>spierne                                                                                                    | 1045<br>10590023 47<br>10702 03 28000<br>90702 03 28000<br>90702 03 28000<br>90702 03 28000<br>90702 03 28000<br>90702 04 28000<br>90702 04 20000000000000000000000000000000                                                                                                    | 3<br>89.70<br>90.70  | 2016 64517.7<br>2016 64517.7<br>2016 64517.7<br>2016 64517.7<br>2016 64517.7<br>2016 64517.7                                                                                                    | 740323        | 01000.02   | 2616          | 20/04/1010<br>3 468300001144<br>2443/<br>2443/<br>24 | VILDORING<br>VILDORING<br>1820<br>284,04/20<br>284,04/20<br>284,04/20<br>284,04/20<br>284,00<br>284,000,000,000,000,000,000,000,000,000,0                                                                                                    |
|                                                                        |                                                                                                    | ланга нас<br>авцасти<br>е<br>е<br>е<br>е<br>е<br>е<br>е<br>е<br>е<br>е<br>е<br>е<br>е<br>е<br>е<br>е<br>е<br>е<br>е                                                                                                    |                                                                                                    | 89.70<br>1000 cm     | 10-11-12 - 12-12<br>10-11-12 - 12-12<br>10-12-12<br>10-12<br>10-12 | *<br>740323 ( | 01000.02   | 2616          | 20/04/2010<br>3 46880000114<br>405505<br>10000 8000 20402<br>10000 8000 8000<br>10000 8000<br>10000<br>10000<br>100000<br>10000<br>10000<br>10000<br>10000<br>10000<br>10000<br>10000<br>1                                                                                                    | VALOO BLAK<br>VALOO BLAK<br>1820<br>38/04/38<br>008.133.05184-3<br>244,50<br>118,50<br>118,50                                                                                                    |

Para impressão dos relatórios e/ou Boletos, clique no botão que existe na barra do relatório:

| Voltar    |                                    |
|-----------|------------------------------------|
| (3) < > × | 1 / 1 🔄 Main Report 💙 🕆 🥼 🕅 100% 💙 |

A seguinte pagina será exibida:

| Arquivo Editar Exibir Favoritos Ferramentas Ajuda                                                           |  |  |  |  |  |  |  |  |  |
|----------------------------------------------------------------------------------------------------|--|--|--|--|--|--|--|--|--|
|                                                                                                    |  |  |  |  |  |  |  |  |  |
|                                                                                                    |  |  |  |  |  |  |  |  |  |
| Print Options                                                                                               |  |  |  |  |  |  |  |  |  |
| Enter the page range that you want to Print.                                                                |  |  |  |  |  |  |  |  |  |
|                                                                                                    |  |  |  |  |  |  |  |  |  |
| ○ Pages                                                                                                    |  |  |  |  |  |  |  |  |  |
| From: 1 To: 1                                                                                               |  |  |  |  |  |  |  |  |  |
| To Print:                                                                                                   |  |  |  |  |  |  |  |  |  |
| 1. In the next dialog that appears, select the "Open this file" option and click the OK button.             |  |  |  |  |  |  |  |  |  |
| 2. Click the printer icon on the Acrobat Reader Menu rather than the print button on your internet browser. |  |  |  |  |  |  |  |  |  |
| ОК                                                                                                    |  |  |  |  |  |  |  |  |  |

Clique no botão "OK". O relatório será exportado para PDF.

Ou imprima clicando com o botão direto do mouse no relatório:

| SE          | 5             |                     | Relação das Contribuiçõe<br>Voltar<br>Avançar |
|-------------|---------------|---------------------|-----------------------------------------------|
| Ano ref     | Mês Ref.      | Valor a Pagar       | Salvar Plano de Fundo Como                    |
| Contribuiçã | io Assistenci | ial Hospital        | Definir Como Plano de Fundo                   |
| 2009        | 11            | Pendente de Calculo | Copiar Plano de Fundo                         |
| Contribuiçã | ao Confedera  | ativa               |                                               |
| 2010        | 3             | 66,71               | Selecionar Tudo                               |
| 2010        | 2             | 84,15               | Colar                                         |
| 2010        | 1             |                     | 🗐 Blogar com o Windows Live                   |
| 2009        | 12            | Pendente de Calculo |                                               |
| 2009        | 11            | Pendente de Calculo | Email com o windows Live                      |
| 2009        | 10            | Pendente de Calculo | Todos os Aceleradores 🔹 🕨                     |
| 2009        | 9             | Pendente de Calculo | Crier Atalbo                                  |
| 2009        | 8             | Pendente de Calculo |                                               |
| 2009        | 7             | Pendente de Calculo | Adicionar a Favoritos                         |
| 2009        | 6             | Pendente de Calculo | Exibir Código-Fonte                           |
| Contribuiçã | io Sindical ( | GRC SU)             | Codificer ar                                  |
| 2010        | 3             |                     |                                               |
| 2009        | 3             | Pendente de Calculo | Imprimir                                      |
| 2008        | 3             | Pendente de Calculo | Visualizar Impressão                          |
| 2007        | 3             | Pendente de Calculo | Atualizar                                     |
| 2006        | 3             | Pendente de Calculo |                                               |